## **Boletim Técnico**

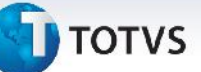

## Processo de Recálculo de Romaneio de Carga

| Produto  | : | Microsiga Protheus SIGAGFE, Gestão de Frete Embarcador 11.5 |                    |   |          |
|----------|---|-------------------------------------------------------------|--------------------|---|----------|
| Chamado  | : | THOPIE                                                      | Data da publicação | : | 22/07/13 |
| País(es) | : | Todos                                                       | Banco(s) de Dados  | : | Todos    |

Melhoria no processo de cálculo de **Romaneio (GFEA050)**, para que o cálculo de rateio seja atualizado no Documento de Carga, caso acha recálculo do Romaneio.

Para viabilizar essa melhoria, é necessário aplicar o pacote de atualizações (Patch) deste chamado.

## Procedimentos para Utilização

- 1. No Gestão de Frete Embarcador (SIGAGFE) acesse Cadastro > Parametros > Parametros do Módulo;
- 2. Acesse a aba Contabilização e configure o campo Tipo de Geração Contabil como Automatica;
- Acesse Cadastro >Contabilização> Conta para Rateio e configure o campo Utilização como Provisão/Realização;
- 4. Acesse Cadastro >Contabilização> Conta por Filial e configure a Provisão e a Realização;
- 5. Acesse **Movimentação >Expedição/Recebimen > Documento de Carga** e digite um documento de carga, libere e vincule a um Romaneio;
- 6. Acesse Movimentação > Expedição/Recebimen > Romaneio de Carga, selecione o Romaneio e acione Ações Relacionadas> Calcular;
- Acesse Movimentação > Expedição/Recebimen > Documento de Carga, acione a opção Visualizar, na aba Rateio Contabil, verifique a numeração;
- 8. Acesse Movimentação > Expedição/Recebimen > Romaneio de Carga, selecione o Romaneio e acione Ações Relacionadas> Calcular, recalculando o mesmo Romaneio;
- 9. Acesse Movimentação > Expedição/Recebimen> Documento de Carga , acione a opção Visualizar, na aba Rateio Contabil, verifique a numeração.

## Informações Técnicas

| Tabelas Utilizadas    | GWA – Movimento Contábil<br>GWM – Rateio Contábil<br>GWF – Cálculo Frete    |
|-----------------------|-----------------------------------------------------------------------------|
| Funções Envolvidas    | GFEA050 – Cadastro de Romaneios<br>GFEXFUNB – Chamada de Funções de cálculo |
| Sistemas Operacionais | Windows/Linux                                                               |